# 西门子导轨6ES7392-1AJ00-0AA0

| 产品名称 | 西门子导轨6ES7392-1AJ00-0AA0                           |
|------|---------------------------------------------------|
| 公司名称 | 湖南西控自动化设备有限公司                                     |
| 价格   | 200.00/件                                          |
| 规格参数 |                                                   |
| 公司地址 | 中国(湖南)自由贸易试验区长沙片区开元东路<br>1306号开阳智能制造产业园(一期)4#栋301 |
| 联系电话 | 17838383235 17838383235                           |

# 产品详情

S7-1200的 PROFINET 通信口可以做 S7 通信的服务器端或客户端(CPU V2.0及以上版本)。

S7-1200 仅支持 S7 单边通信,仅需在客户端单边组态连接和编程,而服务器端只准备好通信的数据就行。

硬件:

1.CPU 1214C DC/DC/DC , V2.0

2.CPU 1214C DC/DC/DC , V4.1

软件:

1.Step7 V13 SP1

所完成的通信任务:

1.S7-1200 CPU Clinet 将通讯数据区 DB1 块中的 10 个字节的数据发送到 S7-1200 CPU server 的接收数据区

DB1 块中;

2.S7-1200 CPU Clinet 将S7-1200 CPU server 发送数据区 DB2 块中的 10 个字节的数据读到 S7-1200 CPU Clinet 的接收数据区 DB2 块中。

S7-1200之间 S7 通讯,可以分2种情况来操作,具体如下:

1.种情况:两个 S7-1200 在一个项目中操作

2.第二种情况:两个 S7-1200 不在一个项目中的操作

此外本文也可用作S7-1200与S7-1500之间的S7通信文档。

一、种情况(同一项目中操作)

使用 STEP 7 V13 在同一个项目中,新建两个S7-1200站点,然后做 S7 通讯。1.1 使用 Step7 V13生成项目

使用 STEP7 V13 创建一个新项目,并通过"添加新设备"组态 S7-1200 站 client V4.1,选择 CPU1214C DC/DC/DC V4.1(client IP:192.168.0.10);接着组态另一个S7-1200站 server v2.0,选择 CPU1214C DC/DC/DC V2.0(server IP:192.168.0.12),如图 1 所示。

图1在新项目中插入2个 S7-1200 站点

1.2 网络配置,组态 S7 连接

在"设备组态"中,选择"网络视图"栏进行配置网络,点中左上角的"连接"图标,连接框中选择" S7连接",然后选中client v4.1 CPU(客户端),右键选择"添加新的连接",在创建新连接对话框内,选择连接对象"server v2.0 CPU",选择"主动建立连接"后建立新连接,如图2所示。

图2建立 S7 连接

1.3 S7 连接及其属性说明

在中间栏的"连接"条目中,可以看到已经建立的"S7\_连接\_1",如图3所示。

图3S7 连接

点中上面的连接,在"S7\_连接\_1"的连接属性中查看各参数,如图4所示。

在常规中,显示连接双方的设备,IP地址。

在本地ID中:显示通讯连接的ID号,这里ID=W#16#100(编程使用)。

在特殊连接属性中:可以选择是否为主动连接,这里client v4.1是主动建立连接。

在地址详细信息中:定义通讯双方的 TSAP 号,这里不需要修改。

### 图4连接的属性

配置完网络连接,双方都编译存盘并下载。如果通讯连接正常,连接在线状态,如图5所示。

#### 图5连接状态

1.4 软件编程

在 S7-1200 两侧,分别创建发送和接收数据块 DB1 和 DB2,定义成 10 个字节的数组,如图 6 所示。

#### 图6数据块

注意:数据块的属性中,需要选择非优化块访问(把默认的勾去掉),如图7所示。

图7数据块属性-非优化的块访问

在主动建连接侧编程(client v4.1 CPU),在OB1中,从"Instruction">"Communication">"S7 Communication"下,调用Get、Put通信指令,如图8所示。

## 图8发送接收指令调用

## 功能块参数意义如下表1.

| CALL" PUT" | , %DB3   |
|------------|----------|
| REQ        | : =%M0.0 |

//调用 PUT,使用背景DB块:DB3 //上升沿触发

| ID           | : =W#16#100             | //连接号,要与连接配置中一致,6    |
|--------------|-------------------------|----------------------|
|              |                         | 建连接时的本地连接号           |
| DONE         | : =%M0.5                | // 为1时,发送完成          |
| ERROR        | : =%M0.6                | // 为1时,有故障发生         |
| STATUS       | : =%MW10                | // 状态代码              |
| ADDR_1       | : =P#DB1.DBX0.0 BYTE 10 | // 发送到通信伙伴数据区的地址     |
| SD_1         | : =P#DB1.DBX0.0 BYTE 10 | // 本地发送数据区           |
| CALL " GET " | , %DB4                  | //调用 GET,使用背景DB块:DB4 |
| REQ          | : =%M1.0                | //上升沿触发              |
| ID           | : =W#16#100             | //连接号,要与连接配置中一致,6    |
|              |                         | 建连接时的本地连接号           |
| NDR          | : =%M1.5                | //为1时,接收到新数据         |
| ERROR        | : =%M1.6                | //为1时,有故障发生          |
| STATUS       | : =%MW12                | //状态代码               |
| ADDR_1       | : =P#DB2.DBX0.0 BYTE 10 | //从通信伙伴数据区读取数据的地址    |
| RD_1         | : =P#DB2.DBX0.0 BYTE 10 | //本地接收数据地址           |
|              |                         |                      |

表1. 功能块参数意义

1.5 监控结果

通过在 S7-1200 客户机侧编程进行 S7 通讯,实现两个 CPU 之间数据交换,监控结果如图 9 所示。

图9监控结果

二、第二种情况(不在同一项目中操作)

使用 STEP 7 V13 不在一个项目中,新建两个S7-1200站点,然后做 S7 通讯。

2.1 使用 Step7 V13生成项目

使用 STEP7 V13 创建一个新项目,并通过"添加新设备"组态 S7-1200 站 client V4.1,选择 CPU1214C DC/DC/DC V4.1;接着在另一个项目组态S7-1200站 server v2.0,选择 CPU1214C DC/DC/DC V2.0。

2.2 网络配置,组态 S7 连接

在"设备组态"中,选择"网络视图"栏进行配置网络,点中左上角的"连接"图标,连接框中选择" S7连接",然后选中client v4.1 CPU(客户端),右键选择"添加新的连接",在创建新连接对话框内, 选择连接对象"未指定",如图 10 所示。

## 2.3 S7 连接及其属性说明

在中间栏的"连接"条目中,可以看到已经建立的"S7\_连接\_1",如图11所示。

图11S7 连接

点中上面的连接,在"S7\_连接\_1"的连接属性中查看各参数,如图12所示。

在常规中,显示连接双方的设备,在伙伴方"站点"栏选择"未知";在"地址"栏填写伙伴的IP地址1 92.168.0.12。

在本地ID中:显示通讯连接的ID号,这里ID=W#16#100。

在特殊连接属性中:建未指定的连接,建连接侧为主动连接,这里client v4.1是主动建立连接。

在地址详细信息中:定义伙伴侧的 TSAP 号(注意:S7-1200预留给S7连接两个TSAP地址:03.01和03.00),这里设置伙伴的 TSAP:03.00。

图12连接的属性及设置后连接状态

配置完网络连接,编译存盘并下载。如果通讯连接正常,连接在线状态,如图13所示。

图13连接状态

2.4 软件编程

在主动建连接的客户机侧调用 Get、Put 通信指令,具体使用同上一种情况。

三、附加说明

请注意,以上例子中使用的作为服务器的PLC是固件版本V2.0的S7-1200 CPU,如果您使用固件版本为 V4.0 以上的 S7-1200 CPU 作为服务器,则需要如下额外设置,才能保证S7通信正常。 请点开作为S7服务器(sever)的CPU的设备组态,"属性->常规->防护与安全"(V14及以前是"属性->常规->保护")里"连接机制"一项需要勾选"允许来自远程对象的PUT/GET通信访问"(V14及以前是"允许从远程伙伴(PLC\HMI\OPC\...)使用 PUT/GET 通信访问"),如下图所示: